## TiVo VU-IT Update to Hydra

- 1. With the TV and TiVo box ON.
- 2. Press the 'TiVo Central' home button.

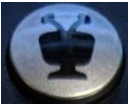

3. Using the 'Down' arrow on the navigation pad, highlight 'Apps'. Press 'Select' on the navigation pad.

**Note:** If you have not open 'Apps' before you may not see content in folder. If this is the case, 'Exit' current screen and repeat steps 1-3.

- Using the 'Down' arrow on the navigation pad, highlight 'Get New Experience'. Press 'Select' on the navigation pad.
- Press 'Select' on the navigation pad to watch video on new Hydra update.
  Press 'Select' after video to close the video.
- Using the 'Down' arrow key on the navigation pad, highlight 'Upgrade now', Press 'Select"
- 7. Press 'Select' to continue with upgrade.
- 8. Confirm upgrade by pressing the 'Thumbs Up' Sutton three times,

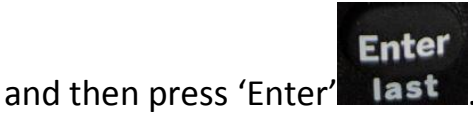

**Note:** Upgrade will take less than 30 minutes. T.V. screen may go dark during the upgrade.

9. Once Update is complete press 'Select' to continue.

**Note:** Your box is scheduled to restart on its own to finalize the update in the following early morning. If you wish to use the new update immediately continue to steps 10-14.

10. Press the 'TiVo Central' home button.

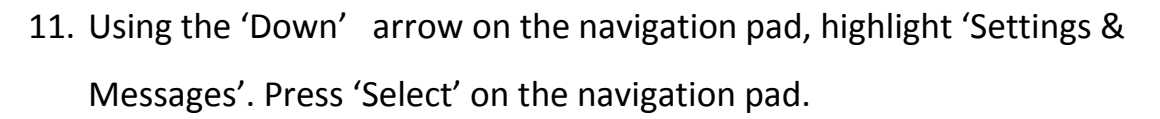

- 12. Using the 'Down' arrow on the navigation pad, highlight 'Help'. Press'Select' on the navigation pad.
- 13. Using the 'Down' arrow on the navigation pad, highlight 'Restart Box'.Press 'Select' on the navigation pad.
- 14. Press 'Thumbs Down'

**₽**™ b

button three times, then press 'Enter'

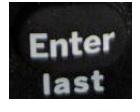

**Note:** Repeat steps for each box in the home. Qi3 mini boxes will automatically show update message after MG2 home box has been updated.

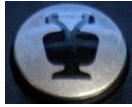